# Anleitung zur Online-Antragstellung "Oö. Wintersportwoche":

Registrierung der Schule: (Achtung: wenn Sie bereits registriert sind, gehen Sie gleich weiter zum Punkt Login)

Um einen <u>erstmaligen</u> Antrag auf Oö. Wintersportwoche einzureichen, muss sich jede Schule vorab im System registrieren, wobei im System bereits alle Schulen inkl. Schulkennzahl und Adresse hinterlegt sind:

• Wählen Sie über das Drop-down-Menü die Schulkennzahl (SKZ) Ihrer Schule aus; daraufhin erscheint die vollständige Adresse der Schule und Sie können die jeweilige Kontaktperson mit den gewünschten Zugangsdaten hinzufügen.

)) Gutschein

**ÖÖ<u>fam</u>ilien**referat

Mit Klick auf Registrieren ist Ihre Registrierung abgeschlossen

| Sie sind hier: <u>Startseite</u> - <u>Skikursförderung</u> - Registrierun | ig Schule                                    |     |   |      |
|---------------------------------------------------------------------------|----------------------------------------------|-----|---|------|
| Schule                                                                    |                                              |     |   |      |
| SKZ                                                                       |                                              |     |   |      |
| Auswahl                                                                   |                                              |     | V | •    |
|                                                                           |                                              |     |   |      |
| Kontaktperson                                                             |                                              |     |   |      |
| Anrede                                                                    |                                              |     |   |      |
| Auswahl                                                                   |                                              |     |   | 7    |
| Vorname                                                                   |                                              |     |   | - 15 |
|                                                                           |                                              |     |   | *)   |
| Nachname                                                                  |                                              |     |   |      |
|                                                                           |                                              |     |   | *)   |
| Zugangsdaten                                                              |                                              |     |   |      |
| E-Mail (-Benutzername)                                                    |                                              |     |   | _    |
|                                                                           |                                              |     |   | *)   |
| Das Passwort muss aus mind. 8 Zeichen                                     | ı (Buchstaben, Zahlen, Sonderzeichen) bestel | hen |   |      |
| Passwort                                                                  |                                              |     |   |      |
|                                                                           |                                              |     |   | *)   |
| Passwort Wiederholung                                                     |                                              |     |   |      |
|                                                                           |                                              |     |   |      |
| Panietriaran                                                              |                                              |     |   | 18   |
| nogratitorell                                                             |                                              |     |   |      |

#### Login der Schule:

• Sie können sich nun mit Ihren Zugangsdaten einloggen.

| Im Sinne einer effizienten Verwaltung kann die Antragsstellung seitens der Kindergärten und Schulen und die Abrechnung der<br>Gutscheine seitens der Skigebiete ab sofort <del>nur</del> noch online abgewickelt werden. |
|----------------------------------------------------------------------------------------------------|
| Login für Schulen und Kindergärten                                                                                                    |
| Registrierung Schule       Registrierung Kindergarten                                                                                                    |
| al Anleitung Online-Antragstellung für Kindergärten                                                                                                    |
| 📾 Anleitung Online-Antragstellung Wintersporttage/-wochen für Volksschulen                                                                                                    |
| 📷 Anleitung Online-Antragstellung Wintersportwochen für Schulen                                                                                                    |

- Nach Betätigen des Login-Buttons öffnet sich von oben der zentrale blaue Login-Bereich.
- Hier geben Sie bitte Ihren Benutzernamen (=E-Mail-Adresse) und Passwort ein und klicken Sie auf "anmelden". Die Zugangsdaten bitte unbedingt für Folgeanträge aufbewahren.

|                         |                 |          | anmelden                            |                        |
|-------------------------|-----------------|----------|-------------------------------------|------------------------|
| <b>Eamilien</b> karte   |                 |          | Kontakt Downloads Newsletter Presse | ONLINESERVICE<br>Login |
| milienkarte Förderunger | ı Elternbildung | Freizeit | Familienpolitik                     | Felix Familia          |
| ch suchen Sie?          |                 |          |                                     | Q                      |

Achtung: Aufgrund technischer Neuerungen muss der <u>Benutzername künftig aus einer</u> <u>gültigen E-Mail-Adresse bestehen.</u> Wenn dies bei Ihnen noch nicht der Fall ist, werden Sie nach dem Login vom System aufgefordert, Ihren Benutzernamen zu ändern.

Nach erfolgreichem Login klicken Sie bitte auf den Button "Mein Benutzerbereich"

| <u>Mein Benut</u> | tzerbereich Passwort a          | andern <u>Profildaten ändern</u> |               | Sie sind angemeld<br>(OÖ Familienrefera | let als familienreferat@gmail.com<br>at) | abmelden                     |
|-------------------|---------------------------------|----------------------------------|---------------|-----------------------------------------|------------------------------------------|------------------------------|
| 0Ö                | am ilienka                      | arte                             |               |                                         | Kontakt Downloads Newsletter             | Presse MEIN<br>ONLINESERVICE |
| Fan               | nilienkarte                     | Förderungen                      | Elternbildung | Freizeit                                | Familienpolitik                          | Felix Familia                |
| Wonach            | h suchen Sie?                   |                                  |               |                                         |                                          | Q                            |
|                   | 24 01 2016 his                  | 29.01.2016 Klasse 3a .3h .3c .3d |               |                                         |                                          |                              |
|                   | Antrag abgesc                   | hickt                            |               |                                         | >> Teilnehmerlist                        | e downloaden                 |
|                   | Schilift Kripp                  | penstein                         |               |                                         |                                          |                              |
|                   | Klasse: 3A, 3B<br>Schulstufe: 7 |                                  |               |                                         |                                          |                              |
|                   | 23.01.2017 bis 2                | 27.01.2017, Klasse 3A, 3B        |               |                                         |                                          |                              |
|                   | Antrag abgesc                   | hickt                            |               |                                         | » Teilnehmerlist                         | e downloaden                 |
|                   | Schilift Dach                   | stein-West - Gosau               |               |                                         | Teilnehmer bearbeiten   bearbe           | eiten   löschen              |
|                   | Schulstufe: 7                   |                                  |               |                                         |                                          |                              |
|                   | 06.03.2017 bis                  | 10.03.2017                       |               |                                         |                                          |                              |
|                   |                                 |                                  |               |                                         | Antr                                     | ag absenden                  |
|                   |                                 |                                  |               | Da                                      | aten können danach nicht mehr geä        | indert werden                |
|                   |                                 |                                  |               |                                         |                                          |                              |
|                   | Neuen Schikurs                  | anlegen                          |               |                                         |                                          |                              |

- Falls Sie bereits Skikurse in vergangenen Jahren angelegt haben, werden Ihnen diese hier angezeigt.
- Am Ende der Seite können Sie nun einen neuen Skikurs anlegen.

### Erfassung der Grunddaten OÖ. Wintersportwoche:

Alle oberösterreichischen Skigebiete sind in einer Liste hinterlegt und müssen lediglich über das Auswahl-Fenster geklickt werden.

Weiters sind Skikursdatum, Schulklasse, Schulstufe, Übernachtung sowie der Ort der Übernachtung anzuführen.

## Wichtig: Für jede Klasse ist ein separater Antrag zu stellen!

| Wintersportwoche (mind. 4 ganze Tage)                |          |
|------------------------------------------------------|----------|
|                                                      |          |
| Schikurs                                             |          |
| Schigebiet                                           |          |
| Auswahl                                              | <u> </u> |
| Von                                                  |          |
|                                                      | 篇 *)     |
| bis                                                  |          |
|                                                      | (*)      |
| Für jede Klasse ist ein separater Antrag zu stellen! |          |
| Schulklasse (z.B.: 2a)                               |          |
|                                                      |          |
| Schulstufe (z.B.: 6)                                 |          |
| 8.                                                   |          |
| Übernachtung                                         |          |
|                                                      |          |

#### \*Zustimmungserklärung:

Ich erkläre ausdrücklich, dass:

- ich die Richtlinien für die Förderaktion der Gratis-Liftkarte vollinhaltlich anerkenne
- die Gratis-Liftkarten ausschließlich in der Unterrichts- bzw. Betreuungszeit der Schule/des Kindergartens eingesetzt werden
- mir bewusst ist, dass falsche Angaben zu strafrechtlichen Folgen gegenüber dem Land Oberösterreich führen
- ich im Antrag nur jene Kinder/Jugendliche anf
  ühre, die auch tats
  ächlich am Skikurs teilnehmen werden und, dass diese Kinder/Jugendlichen die Liftkarte nutzen

\*)

• ich jene teilnehmenden Kinder, die im Zielskigebiet eine Saisonkarte besitzen, im Antrag <u>nicht</u> angeführt werden

| Ich stimme den obige | en Angaben zu |
|----------------------|---------------|
| Speichern            |               |
| urück zur Übersicht  |               |

 Bestätigen Sie die Zustimmungserklärung und klicken Sie anschließend auf "speichern".

| Der Eintrag wurde erfolgreich gespeichert!       |                                             |
|--------------------------------------------------|---------------------------------------------|
|                                                  |                                             |
| Schikurse Wintersporttage                        |                                             |
| Schilift Schiclub Hartkirchen                    | Teilnehmer bearbeiten   bearbeiten   lösc   |
| 1. Schitag: 12.01.2015                           |                                             |
| 2. Schitag: 17.01.2015<br>3. Schitag: 22.01.2015 |                                             |
| 0. 001114g. 22.01.2010                           | Antrag absende                              |
|                                                  |                                             |
|                                                  | baten konnen danach nicht mehr geändert wer |

- Klicken Sie hierfür auf den Button "Teilnehmer bearbeiten".
- Die Grunddaten vom Skikurs können unter "bearbeiten" nochmals geändert werden.

Hier sind nun alle teilnehmenden Kinder zu erfassen. Es stehen zwei Möglichkeiten zur Auswahl:

- Die Namen der Kinder können einzeln angelegt werden (Einzig der Vor- und Nachname und der Nachname des Erziehungsberechtigten sind anzuführen; der Nachname des Erziehungsberechtigten wird zwar automatisch vorgeschlagen, dieser kann jedoch überschrieben werden). Mit Klick auf den Button "Neuen Teilnehmer anlegen" können beliebig viele Namen hinzugefügt werden.
- 2. Mit Klick auf den Button "Mehrere Teilnehmer importieren" kann eine CSV Liste mit allen teilnehmenden Schülern importiert werden.

| Daten des Kindes                                        |                                                                                                    |
|---------------------------------------------------------|----------------------------------------------------------------------------------------------------|
| Vorname                                                 |                                                                                                    |
| Nachname                                                | · · · · · · · · · · · · · · · · · · ·                                                                                                    |
|                                                         | *)                                                                                                    |
| Daten des Erziehungsberechtigten                        |                                                                                                    |
| Nachname                                                | *)                                                                                                    |
| Speichern                                               | , , |
| 1. Renate Katzmayr                                      | bearbeiten   löschen                                                                                                    |
| Neuen Teilnehmer anlegen Mehrere Teilnehmer importieren |                                                                                                    |
| Weiter in der Antragsstellung                           |                                                                                                    |
| zurück zur Übersicht                                    |                                                                                                    |

Bitte beachten Sie, dass jene Kinder, die im Zielskigebiet eine Saisonkarte besitzen, <u>NICHT</u> in der Liste angeführt werden dürfen!

### Bei "Mehrere Teilnehmer importieren":

Im e\*SA Programm steht ein eigener Report für diese Antragstellung zur Verfügung.

|               |                                      | e*SA.prof                                                                                                    | lessional - Lar              | nd Oberöster                   | reid | h (Echtdate | n)                   |                      |          |
|---------------|--------------------------------------|----------------------------------------------------------------------------------------------------|------------------------------|--------------------------------|------|-------------|----------------------|----------------------|----------|
|               |                                      |                                                                                                    |                              |                                |      |             |                      |                      |          |
| Report Player |                                      |                                                                                                    |                              |                                |      |             |                      |                      | 6        |
| Seport Player | Allgemeine Daten<br>Name des Reports | 2. White sports<br>derexport<br>derexport<br>derexport<br>Beingeteingebe<br>R. Auswahiltet<br>E. Auswahiltet | Verhäpting<br>gelöh<br>gelöh | erster West<br>2012/2013<br>3e |      | zweter Wert | Abfrage<br>2012/2013 |                      | e        |
|               |                                      |                                                                                                    |                              |                                |      |             |                      |                      |          |
|               |                                      |                                                                                                    |                              |                                |      |             |                      | Anzeigefelder auswah | ien Erst |

Diese e\*SA-Liste muss vorab als CSV-Datei am PC gespeichert werden. Klicken Sie im Anschluss auf den Button "Datei auswählen". Wählen Sie die gespeicherte CSV-DAtei aus und klicken Sie anschließend auf "importieren".

Sie können diese CSV-Datei (Demo.csv) auch manuell befüllen. Speichern Sie die Liste als CSV.Datei auf Ihrem PC ab und befüllen Sie diese mit den erforderlichen Daten. Die gespeicherte Datei ist im Anschluss lediglich "auszuwählen" und dann zu "importieren".

| Sie können hier nun div e*SA Liste mit den Daten der Kinder importieren.<br>Oder die Daten manuell in eine CSV-Datei eintragen. |  |
|----------------------------------------------------------------------------------------------------|--|
| Laden Sie sich folgende leere CSV-Datei runter, um den richtigen Aufbau der Datei sehen zu können.                              |  |
| 🖹 demo.csv [O KB]                                                                                                    |  |
| Bitte achten Sie auf die Groß-/Klej#Schreibung                                                                                  |  |
| CSV-Datei<br>Datei auswählen *)<br>Importieren                                                                                  |  |
| 1. Renate Katzmayr bearbeiten löschen                                                                                           |  |
| Neuen Teilnehmer anlegen Mehrere Teilnehmer importieren<br>Weiter in der Antragsstellung<br>zurück zur Übersicht                |  |
|                                                                                                    |  |

Nach Fertigstellung der Teilnehmerliste klicken Sie auf "Weiter in der Antragstellung" und anschließend auf "Antrag absenden".

| Schulschikurs Anmeldung<br>SKIKURS PASSWORT ÄNDERN                                                    |                                                                                                    |  |
|----------------------------------------------------------------------------------------------------|----------------------------------------------------------------------------------------------------|--|
| Schikurse Wintersporttage                                                                             |                                                                                                    |  |
| Schilift Schiclub Hartkirchen<br>1 Schitag: 12.012015<br>2 Schitag: 17.012015<br>3 Schitag: 22.012015 | Teilnehmer bearbeiten   bearbeiten   löschen<br>Antrag absenden<br>Daten können danach nicht mehr geändert werden |  |

Somit ist der Antrag beim OÖ Familienreferat eingelangt, wo die Antragsbearbeitung erfolgt. Der Antrag wird von den Mitarbeitern geprüft und bearbeitet. Daraufhin werden die Gutscheine für die kostenlose Liftkarte erstellt und gesammelt an den Kindergarten übermittelt. Wir bitten, die Gutscheine vom Begleitschreiben abzutrennen, da diese Gutscheine gleich bei der verantwortlichen Lehrkraft verbleiben sollen, um das spätere Einsammeln zu ersparen. Das Begleitschreiben bitte über die Schüler an die Erziehungsberechtigten übermitteln.

Bei Fragen wenden Sie sich bitte an die Mitarbeiter im OÖ Familienreferat: Ruth Richter: 0732/7720-11610 Andrea Tüchler: 0732/7720-14969 E-Mail: familienreferat@ooe.gv.at